|    | <b>哲問</b>                                                 | 同次                                                                             |
|----|-----------------------------------------------------------|--------------------------------------------------------------------------------|
|    | <sup>良国</sup><br>がはオWED文のシュニナムシスのたしたいが、会合Dレデュ             | 回日<br>当院を受診いただいた事がある方でも、WEB予約システムのご利用が初めて                                      |
| 1  | 初めてWEB予約システムから予約をしたいか、会員IDとハス<br>ワードの入力両面が出てくる。どうしたらいいですか | の方は会員登録が必要です。画面下にスクロールして「健康診断予約」をク                                             |
|    |                                                           | リックし、会員登録と予約を行ってください。                                                          |
| 2  | バスワードを忘れてしまった。                                            | 「パスワードが分からない方はこちら」をクリックしてください。ご登録いた                                            |
|    |                                                           | だいているメールアドレスをご入力後、「パスワード再設定のご案内」という                                            |
|    |                                                           | メールが届いたら、記載されたURLからパスワードの再設定を行ってくださ                                            |
|    |                                                           | い。                                                                             |
|    | どのメールアドレスで登録したか忘れてしまった。                                   | ロクイン画面から忘い目にるメールアトレスを入力し、お試しくにさい。ハス                                            |
|    |                                                           | ノードもおぶれの場合は「ハヘノードが力がらない力はとらら」がらぶいヨた<br>スメールアドレスを入力」てください。 届いたメールが「パスワード再設定工    |
| 3  |                                                           | ラーのお知らせ」の場合はそちらのメールアドレスは登録されていません。届                                            |
|    |                                                           | いたメールが「パスワード再設定のご案内」の場合は、記載されたURLからパ                                           |
|    |                                                           | スワードの再設定を行ってください。                                                              |
|    |                                                           | おひとりにつき1つのメールアドレスしか登録できません。基本的にご本人が                                            |
| 4  | 家族のメールアドレスで登録してもいいですか。                                    | 使用されているメールアドレスで登録してください。会員ID(メールアドレ                                            |
|    |                                                           | ス)は個人情報や過去の受診歴と紐づいているため、同時に受診される配偶者                                            |
|    |                                                           | 等と共通のメールアドレスを使用しないでください。もし登録したメールアド                                            |
|    |                                                           | レスが分からなくなった場合は、「パスワードが分からない方はこちら」から                                            |
|    |                                                           | 思い当たるメールアドレスを入力してお試しください。                                                      |
|    | 初めてWEB予約システムに会員登録と予約を行い「申込完了                              | 初めて会員登録された方は「申込完了のお知らせ」というメールが届いても、                                            |
| 5  | のお知らせ」というメールが届いたが、その後WEB予約シス                              | 予約が確定していないためログインできません。別途10日前後で届く「確定                                            |
|    | テムからログインできない。                                             | のお知らせ」というメールが届いてから、ログイン可能となります。                                                |
|    |                                                           |                                                                                |
|    | 受診コースや日程を選択しましたが、「申込完了のお知ら<br>せ」のメールが届きません。               | 申込が完了していない可能性があります。申し込み時に「予約の申し込みが完                                            |
|    |                                                           | 了しました」という画面が出ているか確認してください。新規で会員登録を                                             |
|    |                                                           | 行った方は受診コースや日程を選択したあと、登録されたメールアドレスに                                             |
| 6  |                                                           | 「会員登録のご案内」というメールが届きます。その時点ではまだ予約は確定                                            |
|    |                                                           | しておりません。メールに記載されたURLから引き続き個人情報の登録を行っ                                           |
|    |                                                           | てください。また、甲込か完了していても、お使いの端末のメールの設定に                                             |
|    |                                                           | よう(述惑メールへ振り方)りられている可能性があります。述惑メールノオル                                           |
|    |                                                           | (vovaku.mms.web@sowa.or.in)を受け取れるように設定してください。                                  |
|    |                                                           |                                                                                |
| 7  | 既に会員登録しているが、機種変更等で登録したメールアド<br>レスを現在使用していない。どうしたらいいですか。   | 登録済みのIDとパスワードでログインした後、画面一番下の「ユーザー設                                             |
|    |                                                           | 定」の「会員ID(メールアドレス)変更」をクリックし、新しい会員ID                                             |
|    |                                                           | (メールアドレス)を人力してください。新しいメールアドレスに「会員ID                                            |
|    |                                                           | 変更のわ知らせ」か庙さます。そららに記載されたURLにアクセスすると変更<br>ポニアレキオ                                 |
|    |                                                           |                                                                                |
| 8  | <br> 既に会員登録しているが、パスワードを変更したい。                             | 登録済みのIDとパスワードでログインした後、画面一番下の「ユーザー設                                             |
|    |                                                           | 定」の「パスワード変更」をクリックし、画面に従って変更してください。                                             |
|    |                                                           | 対応ブラウザはMicrosoft Edge、Safari、Google Chromeの3種類です。お使                            |
| 9  | いつサイトを見ても「ただいまサーバーが混み合っておりま                               | いのブラウザが上記のものか確認してください。上記のブラウザからアクセス                                            |
|    | す」と表示されます。どうしたらいいですか。                                     | されている場合は他の原因が考えられますのでお電話にてお問い合わせくださ                                            |
|    |                                                           | ινο                                                                            |
|    | 日程や内容を変更したい。                                              | 会員登録済みの方は、ログイン後「健康診断予約」から現在申込済みの予約を                                            |
| 10 |                                                           | 選択し、キャンセル申込を行ってください。その後、「健康診断予約」の「新                                            |
|    |                                                           | 規予約」から新たに希望の日程や内容で予約を取り直してください。初めて会                                            |
|    |                                                           | 員登録された方は「甲込完了のお知らせ」というメールに記載されたURLから                                           |
|    |                                                           | 変史で1」つしください。<br>今日多男文江の七日、ロガイン後「歴由沙蛇之幼」ムンロナホロンマスホマ外チ                           |
|    | 予約をキャンセルしたい。                                              | ム貝豆球/FIのの力は、ロクイノを「健康診断す約」から現仕中込済みの予約を<br>躍択! キャンセル中込を行ってください、 切めて本昌啓録されたさけ「中31 |
| 11 |                                                           | 医いし、キャイビル中心で11つてヽたさい。70の(云貝豆球された力は「中心<br>完了のお知らせ」というメールに記載されたIDD からキャンセルを行ってノゼ |
|    |                                                           | フレ」 シ シ ゥ ヘHウヒ」 こ v · フ / / / に 記載 c イ レ / UNL/ ウイヤノ で / と ( ) く ( )           |
| 1  | 1                                                         |                                                                                |